| ドコセオンフイン                                                                                                    | <b>手続き 利用申込みの流れ</b><br>エドキプログラム/いつでもカエドキプログラム(プラス対象機種)ご利用(ቋ                                                                                                    |
|----------------------------------------------------------------------------------------------------|----------------------------------------------------------------------------------------------------|
| 1 「お手続きする」を選択                                                                                                    | 2 プログラム利用機種の選択                                                                                                    |
| お手続きする ><br>サービス詳細 >                                                                                                    | お手続き内容の選択  @ 御 いつでもカエドキプログラム契約中の機種です。対象機種を郵送にて返却ます。 なお、下取りプログラムもお申込みになれます。下取りプログラム申込み 確認ください。 Galaxy S22 Ultra S                                                       |
| ケータイ補償サービス/smartあんしん補償/<br>AppleCare + for iPhone/AppleCare + 盗難・<br>紛失プランをご契約中の場合、「お手続きする」を<br>押下する前に廃止の手続きを行ってください。                                                                                                    | 2機種契約されている場合、<br>契約中の2機種が表示されますので、<br>お手続きされる機種を選択してください。                                                                                                    |
| 3 プログラムを選択                                                                                                    | 送付キット受取の<br>本人確認方法を選択                                                                                                    |
| ※1 23か月目以降に本プログラムの利用を申込んだ場合、利用申込みを受け当社が<br>額。22か月目までに本プログラムの利用を申込んだ場合、24回目(残価)の分割支充<br>での各回の分割支払金のうち早期利用特押による割引に回顧の合計。<br>※査星準の詳細にさちらてご確認ください。<br>※お申込みいただした時点で故障時利用料がお支払い不要額を上回る場合、利用申<br>櫃を返却いたとします。<br>の対象機種に故障。水漏れ、着しい外観破損および画面割れがあるなど、当社指定<br>2,000円(税込)(ケータイ#備サービスまたはsmartあんしん#備にご加入の場合は<br>払いいただく必要があります。<br>の詳細な条件はごちらてご確認ください。 | 電話機送付キット受取のための本人確認方法 必須<br>いつでもカエドキブログラムの利用は、以下いずれかの方法で古物営業法に<br>オンラインでの本人確認(eKYC)?<br>本人限定受取郵便?<br>※オンライン本人確認を実施いただくことで、送付キットを普通郵便<br>※ドコモに登録されている契約者氏名や住所等が本人確認書類と一致 |
| <ul> <li>いつでもカエドキブログラムを利用する?</li> <li>おすすめ<br/>な支払い不要額(別価値+早期時用特点地面)<br/>良品(富定条件を満たしていること):84,480円</li></ul>                                                                                                    | 「本人限定受取郵便」を選択された場合、<br>受け取り時に契約者本人確認が必要となります<br>契約者本人以外は受け取ることができません。                                                                                                  |
| 5 送付キットの送付先を確認                                                                                                    | 6 お申込書交付方法を選択                                                                                                    |
| 送付先住所 ?<br>〒102-0072<br>東京都千代田区飯田橋1丁目 2-3<br>送付先氏名<br>ドコモ 太郎                                                                                                    | <ul> <li>ご指定のメールアドレスへ送信<br/>(電子交付を希望する)</li> <li>ドコモメール/spモードメールアドレスへ<br/>(電子交付を希望する)</li> </ul>                                                                       |
| ✓ 送付先を確認                                                                                                    | ご指定のメールアドレス                                                                                                    |
| 7 注意事項の確認                                                                                                    | 8 利用申込み完了!                                                                                                    |
| ♪ いつでもカエドキプログラムご利用のお手続き(郵送)                                                                                                    | 手続き選択 手統書內容確認 手統書完了                                                                                                    |
| 1)点い/必要/応注意争項<br>お申込書電子交付の注意事項等 願いて確認。                                                                                                    | いつでもカエドキブログラムご利用のお手続き(郵送)                                                                                                    |
| チャン書電子交付の注意事項等に問意する                                                                                                    | お手続き売了<br>お客様からのお申込みを受け付けました。<br>ご留定のアドレスに受付確認メールを送信いたしましたので、ご確認ください。                                                                                                  |
| いつでもカエドキブログラムご利用の注意事項等<br>手続きに関する注意事項等を最後までお読みになったうえで、下の「商意する」にチェックを入れてください。                                                                                                    | 利用申込み後の手続き状況等の確認は、<br>ドコモインフォメーションセンター/ドコモショップ<br>までお問合せください。                                                                                                    |

※ドコモオンライン手続きサイトで利用申込をされた場合、お申込み時点で機種の返却相当額が確定します。そのため利用申込後のキャンセルのお申し出はお受けできません。 ※各文言・画面は実際のサイトと異なる場合があります。